# **}}}** RIPPLING

# Guide to Rippling's integration with Employee Navigator

# Overview

Rippling has partnered with Employee Navigator (EN), a third-party benefits administration system, to offer you seamless management of your third-party benefits directly within Rippling.

This is a 360-degree integration, meaning data will sync between both systems:

- Rippling sends demographic and compensation data to Employee Navigator for qualification and enrollments.
- Employee Navigator sends contribution and deduction data to Rippling for payroll.

**Important:** The Employee Navigator third-party benefits integration cannot be used with a separate third-party flex integration or Rippling's native Benefits Administration (Benefits Admin, Carrier Connect, Flex Benefits, COBRA, and ACA). If you use the EN third-party integration, all of your benefits must be managed through EN or outside of Rippling.

# Setup process

Before integrating your Employee Navigator (EN) account with Rippling, please take note of the following requirements:

- You must be **more than 30 days** away from your benefits renewal date.
- After your renewal, you must **run one payroll** in Rippling before you can connect the integration to your external EN account. This ensures there are accurate deductions to audit on EN's end.

**Note:** If your benefits are set to renew within 30 days or if you've completed your renewal but haven't yet run your first payroll in Rippling, **you can still install the Employee Navigator app in Rippling**. However, you won't be able to finalize the integration on Employee Navigator's side until these requirements are met.

## Example

For example, if your benefits renew on January 1, you need to have the Employee Navigator app installed in Rippling and integrated with EN by November 30. In this instance,

integration is not allowed between December 1 and 30 because the benefits renewal date is less than 30 days away. After December 30, you'll need to run your first payroll in Rippling before finalizing the integration with EN.

**Important:** During your first Rippling payroll run, you must manually manage your employees' EN benefits deductions, as the integration won't yet be active on EN's side. Refer to the following article for guidance: How to change a benefits deduction amount.

Part 1: Install the Employee Navigator app in Rippling

To install the Employee Navigator app in Rippling, follow these steps:

1. In your Rippling admin account, open the **Rippling App Shop**.

|          |          | Hello, Chelsea             |
|----------|----------|----------------------------|
| \$       |          |                            |
| Ø        |          | You have an upcoming "Extr |
| $\oplus$ |          |                            |
| 85       | App Shop | You have an upcoming "Extr |
| 0        |          |                            |

2. Search 'Employee Navigator' in the search bar or <u>click this link</u>.

RIPPLING

3. Click **Request Integration** if you don't already have an account with EN or **Connect account** if you're an existing account holder.

| Home > Human Resourc                                                                                                    | ces > Payroll & B   | enefits  > Employee Navigator                            |                      |                         |                 |
|----------------------------------------------------------------------------------------------------|---------------------|----------------------------------------------------------|----------------------|-------------------------|-----------------|
|                                                                                                    | Employe<br>Navigato | Rippling Third-party Benefits<br>Administration required | HELP DOCS [2]        | Request Integration     | Connect account |
|                                                                                                    | https://www.        | employeenavigator.com/                                   |                      |                         |                 |
| Employee Navigator builds benefit administration software for health insurance brokers to mana                                                                                             |                     |                                                          |                      | nanage benefits.        |                 |
| If you have an existing Employee Navigator account already connected with a different payroll provider,<br>you need to notify clients@employeenavigator.com before connecting to Rippling. |                     |                                                          |                      |                         |                 |
| ntegration Quick Look                                                                                                    |                     | Product Description                                      |                      |                         |                 |
| Creating accounts                                                                                                    |                     | Thousands of brokers use Empl                            | oyee Navigator's sof | tware with their custom | ners to manage  |
|                                                                                                    |                     | their benefits, onboarding, ACA                          |                      |                         |                 |

4. Follow the prompted flow to complete the Employee Navigator app installation in Rippling.

# Part 2: Connect your Employee Navigator account to Rippling

**Reminder:** You cannot complete the connection if your benefits renewal date is less than 30 days away. After this period, you must complete one payroll run in Rippling before you can link your external Employee Navigator account to your Rippling Employee Navigator app.

Once you've installed the EN app and run your first payroll in Rippling, complete the following tasks within your external Employee Navigator account:

- 1. Request a payroll integration with Rippling.
- 2. Complete checklist items from EN's Abbreviated User Guide.

See the sections below for detailed information and instructions on each task.

#### Request a payroll integration with Rippling

In your EN account, follow the steps below:

- 1. Open your group's **Payroll** tab.
- 2. Click Partner Selection > Add a Service.

When this is complete, Rippling will be notified that you have requested the integration.

Complete checklist items from EN's Abbreviated User Guide

EN requires you to complete the checklist items from **Part One** of their **Abbreviated User Guide** before you start the demographic and deduction audits. The checklist items include:

- Configuring deduction codes
- Configuring pay dates
- Adding initial employees
- Configuring class structure to determine employee eligibility

**Tip:** Find your deduction codes in the *Names* column on your *Deductions* tab within the payroll section of your EN account.

## Part 3: Complete audits

Next, schedule and complete the initial implementation call with EN Support to learn how to complete the mandatory audits. With assistance from your broker partner and EN Support, complete the demographic and deduction audits with EN.

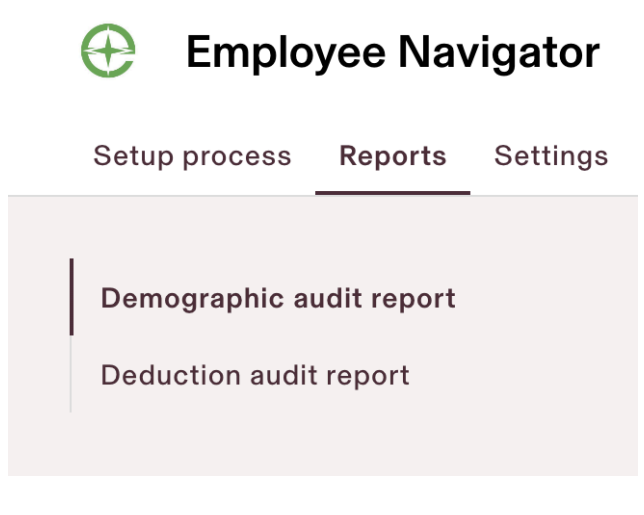

## Part 4: Go live

Once you've completed parts 1-3 and have had any related review calls, your EN analyst will provide notice when the integration is ready to go live. Rippling will confirm via email that the API connection and notifications have been enabled.

**Tip:** As you move through the setup process, return to Rippling to mark the implementation tasks complete to ensure the integration can go live in your account.

| To-do () Completed ()                                                                                                 |                  |
|----------------------------------------------------------------------------------------------------|------------------|
| Request Rippling integration in Employee Navigator     Go to Employee Navigator and add Rippling as a payroll service | Mark as complete |
| Set up users in Employee Navigator<br>Download demographic report and upload it to Employee Navigator                 | Mark as complete |
| Receive welcome email<br>Reply to the welcome email to kick off the rest of the setup process                         | Mark as complete |
| Once all other tasks are done, you can begin the auditing phase                                                       | A Move           |

# What's next?

Once you've completed all setup steps, your integration will be fully enabled and live data will begin syncing between Rippling & Employee Navigator. Deductions will appear

**}** 

in Rippling, however, please be aware that any **contribution limits for FSA, HSA, or Commuter benefits must be managed in Employee Navigator**.

## Important

For the integration to function properly, your Employee Navigator deductions in Rippling must be configured accurately. Here are two important considerations:

- 1. The "Setup Amounts" deduction setting must be set to "Per pay period."
- 2. The name of your EN deductions in Rippling must exactly match the benefit names in EN.

Refer to the two sub-sections below for more details.

## "Setup Amounts" deduction setting in Rippling

The **"Setup Amounts"** setting for Employee Navigator deductions in Rippling must be set to **"Per pay period,"** not "per month."

The "Setup Amounts" setting is configured when you first set up the deduction type in Rippling and can be edited by following these steps:

- 1. From your Rippling sidebar, open the **Payroll** app.
- 2. Select the **Deductions** tab > **Manage deductions** sub-tab.
- 3. Scroll down and click the **three dots** to the right of your Employee Navigator deduction type.
- 4. Proceed to the Calculation preferences page and choose **Per pay period**.
- 5. Complete the flow to save your changes.

| Gi<br>A      | Payroll                                                                                                    |  |  |  |
|--------------|----------------------------------------------------------------------------------------------------|--|--|--|
| <u>^</u> -   | Overview People Settings Reimbursements Deductions Garnishments Accounting Reports Documents Expected Tax Notice-                     |  |  |  |
| ቆ            | Manage deductions Recurring deductions for active employees Recurring deductions for terminated employees Payment plans Annual limits |  |  |  |
| ŧ            |                                                                                                    |  |  |  |
| 20           | Deduction settings                                                                                                    |  |  |  |
| 仚            | Rippling can help manage deductions (pre-tax or post-tax). Common examples include employee                                           |  |  |  |
| $\heartsuit$ |                                                                                                    |  |  |  |
|              | How should we calculate Equal months                                                                                                  |  |  |  |
| \$           | are paid bi-weekly or weekly?                                                                                                    |  |  |  |
| ۲            | Apply deductions to No contractors?                                                                                                   |  |  |  |
|              | Which strategy does your 401k plan follow for capping employer contributions? •                                                       |  |  |  |
| 8±<br>⑦      | What should be the preferred Pay period date strategy for calculating deductions?                                                     |  |  |  |

**}** 

## **Deduction names**

### To ensure seamless data transmission, **the names of your Employee Navigator deductions in Rippling must exactly match the benefit names in Employee Navigator**.

For example, if you name your medical deduction in Rippling as "Medical deduction," it won't transmit correctly because it doesn't exactly match "Medical," which is the name used in Employee Navigator.

Similarly, a trailing space in a deduction name (e.g., "Vision ") can cause transmission errors since Employee Navigator does not recognize the extra space.

To correct a deduction name in Rippling, follow these steps:

- 1. Open the **Payroll** app in Rippling.
- 2. Select the **Deductions** tab > **Manage Deductions** sub-tab.
- 3. Find the relevant deduction > click the **three dots** to the right of it > click **Edit**.
- 4. Adjust the name and ensure any extra spaces are removed, then complete the flow and save your changes.

| ລ  | Single Sign on Q Search quick sign in 7                                                                   |
|----|----------------------------------------------------------------------------------------------------|
| °+ |                                                                                                    |
|    | G 🕀 🔂 😰 🗷 🖻 🚺 🗉 👩 🌄                                                                                       |
|    | Google W Slack Asana Amazon Zendesk PagerDuty Microsoft Expensify Greenhouse Salesforce GotoMeet Eat Club |
|    | Show More                                                                                                 |
| Э  |                                                                                                    |
| 2  | Hello, Unique                                                                                             |
| 7  | •                                                                                                    |
| >  |                                                                                                    |
|    |                                                                                                    |
|    |                                                                                                    |
|    | Recent loss of insurance coverage: Finish making changes to y Show More MPORTANT August 30, 2024          |
|    |                                                                                                    |
| )  | Cancel insurance coverage with Guardian ending on 05/31/2024 Show More                                    |
|    |                                                                                                    |
|    | Review and sign your payroll discrepancies letter Show More                                               |
|    |                                                                                                    |

# Data exchange

See below for a list of fields that will be exchanged between Rippling and EN:

| Rippling Field Name | Direction of Exchange |
|---------------------|-----------------------|
|---------------------|-----------------------|

| Payroll ID            | Rippling to EN - only |
|-----------------------|-----------------------|
| Employee SSN          | Rippling to EN - only |
| First Name            | Rippling to EN - only |
| Middle Name           | Rippling to EN - only |
| Last Name             | Rippling to EN - only |
| Date of Birth         | Rippling to EN - only |
| Hire Date             | Rippling to EN - only |
| Termination Date      | Rippling to EN - only |
| Salary Effective Date | Rippling to EN - only |
| Compensation Basis    | Rippling to EN - only |
| Annual Salary         | Rippling to EN - only |
| Hourly Rate           | Rippling to EN - only |
| Address 1             | Rippling to EN - only |
| Address 2             | Rippling to EN - only |
| City                  | Rippling to EN - only |
| State                 | Rippling to EN - only |
| ZIP                   | Rippling to EN - only |
| Work Email            | Rippling to EN - only |
| Personal Email        | Rippling to EN - only |
| Email                 | Rippling to EN - only |
| Pay Period Deduction  | EN to Rippling - only |
| Deduction Amount      | EN to Rippling - only |